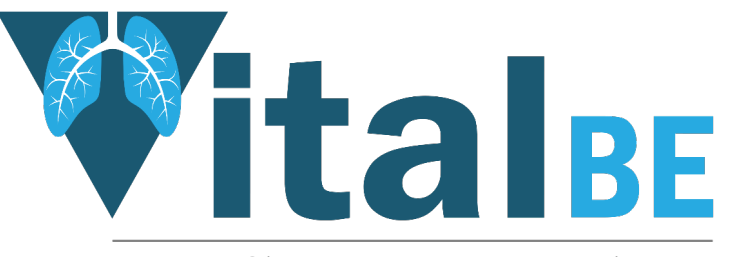

Value of inhaled treatment with aztreonam lysine in bronchiectasis

## **TRuST: Pharmacy**

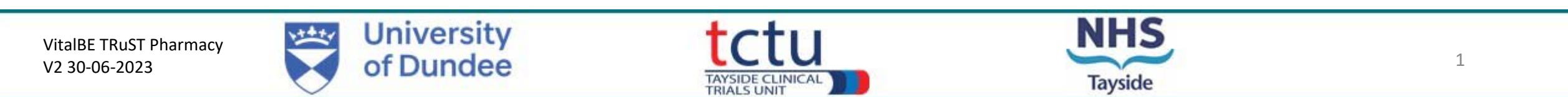

# TRuST – <u>Tayside Randomisation System</u>

- Web-based randomisation system used by Research Nurses and Clinical Trial Pharmacy Staff
- Trial Manager and trial monitors have access to TRuST to enable them to check randomisation and drug accountability remotely.
- Pharmacists will use TRuST for the following :
  - Stock Control
  - Drug accountability
  - Printing Clinical Trial Release Forms
  - Documenting IMP returns and destruction

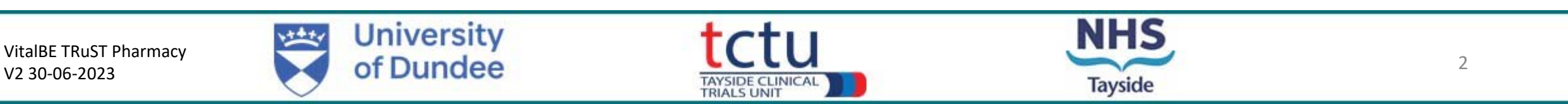

## TRuST

- TRuST can be accessed directly: <a href="https://hicservices.dundee.ac.uk/TRuST">https://hicservices.dundee.ac.uk/TRuST</a>
- Login details will be sent out after training has taken place. If not received, click on "Forgotten Password" and enter your email as your username.
- For those staff using the generic login you will be required to enter your name before starting any tasks

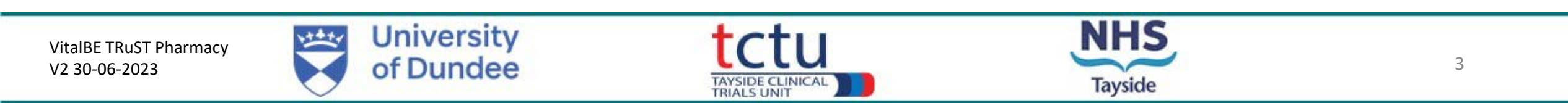

 Log in with your details; on first login you will be asked to change your password

| LOG IN   Please enter your username and password.   Account Information   Username:   Password: | forgotten password<br>button and your new<br>password will be<br>emailed to you |
|-------------------------------------------------------------------------------------------------|---------------------------------------------------------------------------------|
| For staff with multiple projects on TRuST                                                       | reject Selection                                                                |
|                                                                                                 | roject Selection                                                                |

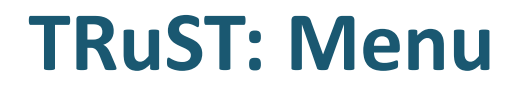

| trust<br>Tayside Randomisation System                                                                                         | Welcome <b>pVitalBE</b> ! [ <u>Log Out</u> ]<br><u>Change Password</u> |
|----------------------------------------------------------------------------------------------------|------------------------------------------------------------------------|
| Project: VitalBe                                                                                                    |                                                                        |
| Site: Royal Brompton                                                                                                    |                                                                        |
| PHARMACY       Scan in Drugs     Release Drugs       Drugs     Release Drugs       Drugs     Drugs       Drugs     Cuprenting |                                                                        |
| Drug Accountability Drugs on Shell Damaged Drugs Discontinued Study Drugs Expired Drugs Quaranune                             |                                                                        |

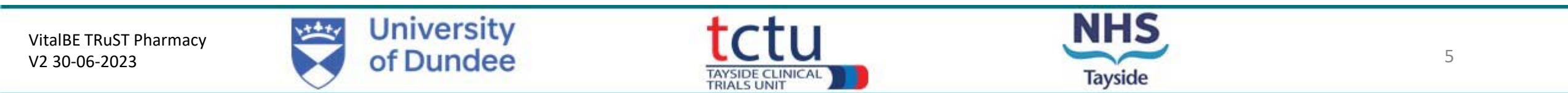

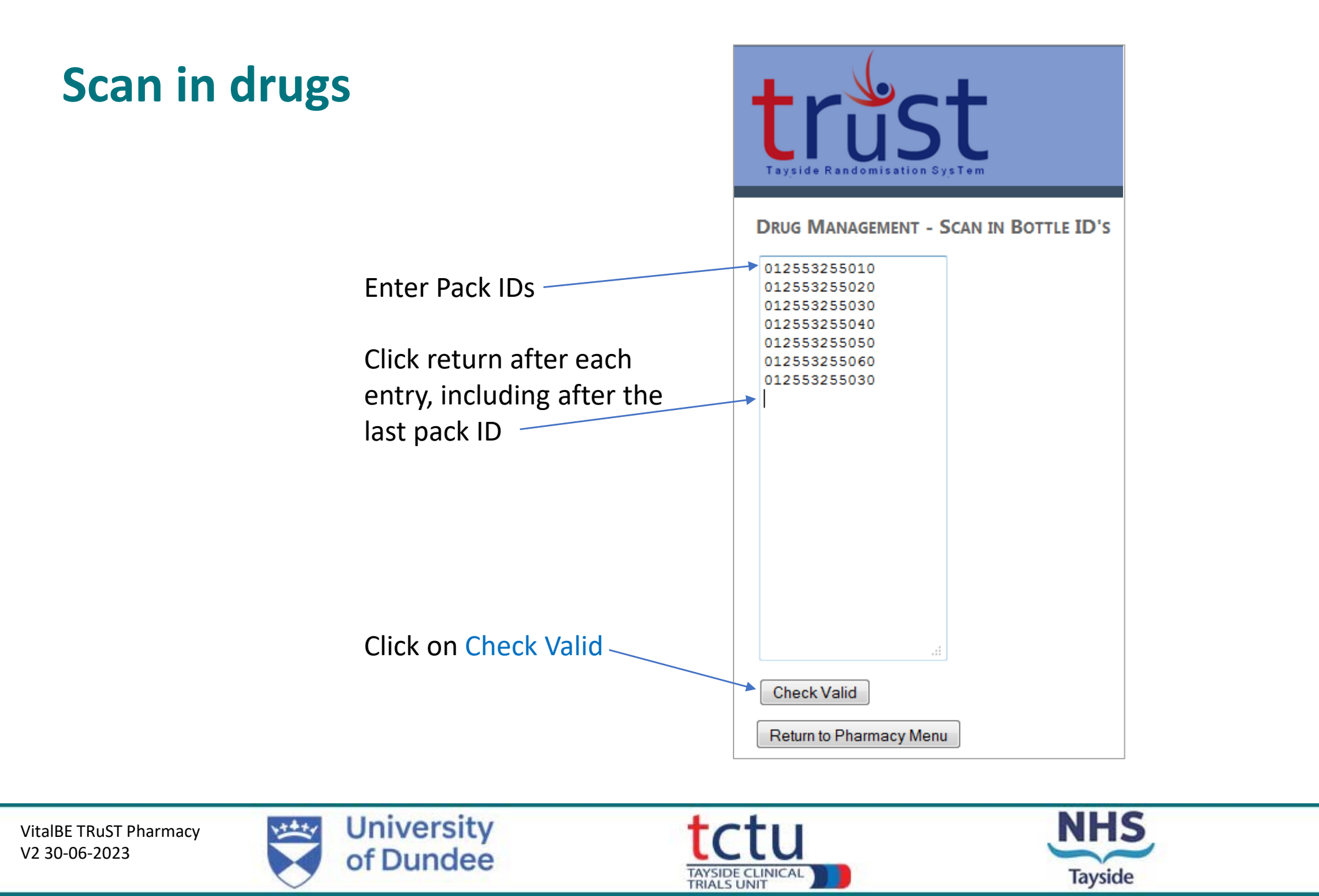

## Scan in drugs

This will check the IDs entered and show if there have been any duplicates or incorrect IDs entered "Invalid Pack IDs"

At the bottom it will show how many Pack IDs are invalid, and how many are valid.

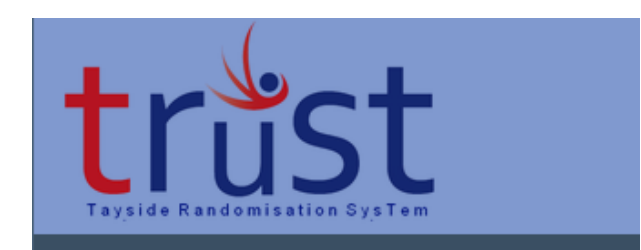

**DRUG MANAGEMENT - SCAN IN BOTTLE ID'S** 

| Invalid Bottle IDs<br>012553255030                                                               |  |  |  |  |
|--------------------------------------------------------------------------------------------------|--|--|--|--|
| Valid Bottle IDs<br>012553255010<br>012553255020<br>012553255040<br>012553255050<br>012553255060 |  |  |  |  |
| Invalid Bottle ID Count: 1                                                                       |  |  |  |  |
| Valid Bottle ID Count: 6                                                                         |  |  |  |  |
| Check Valid                                                                                      |  |  |  |  |
| Return to Pharmacy Menu                                                                          |  |  |  |  |

VitalBE TRuST Pharmacy V2 30-06-2023

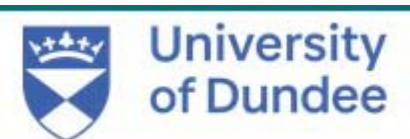

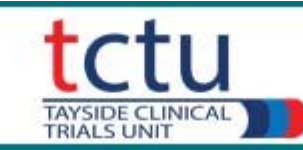

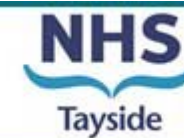

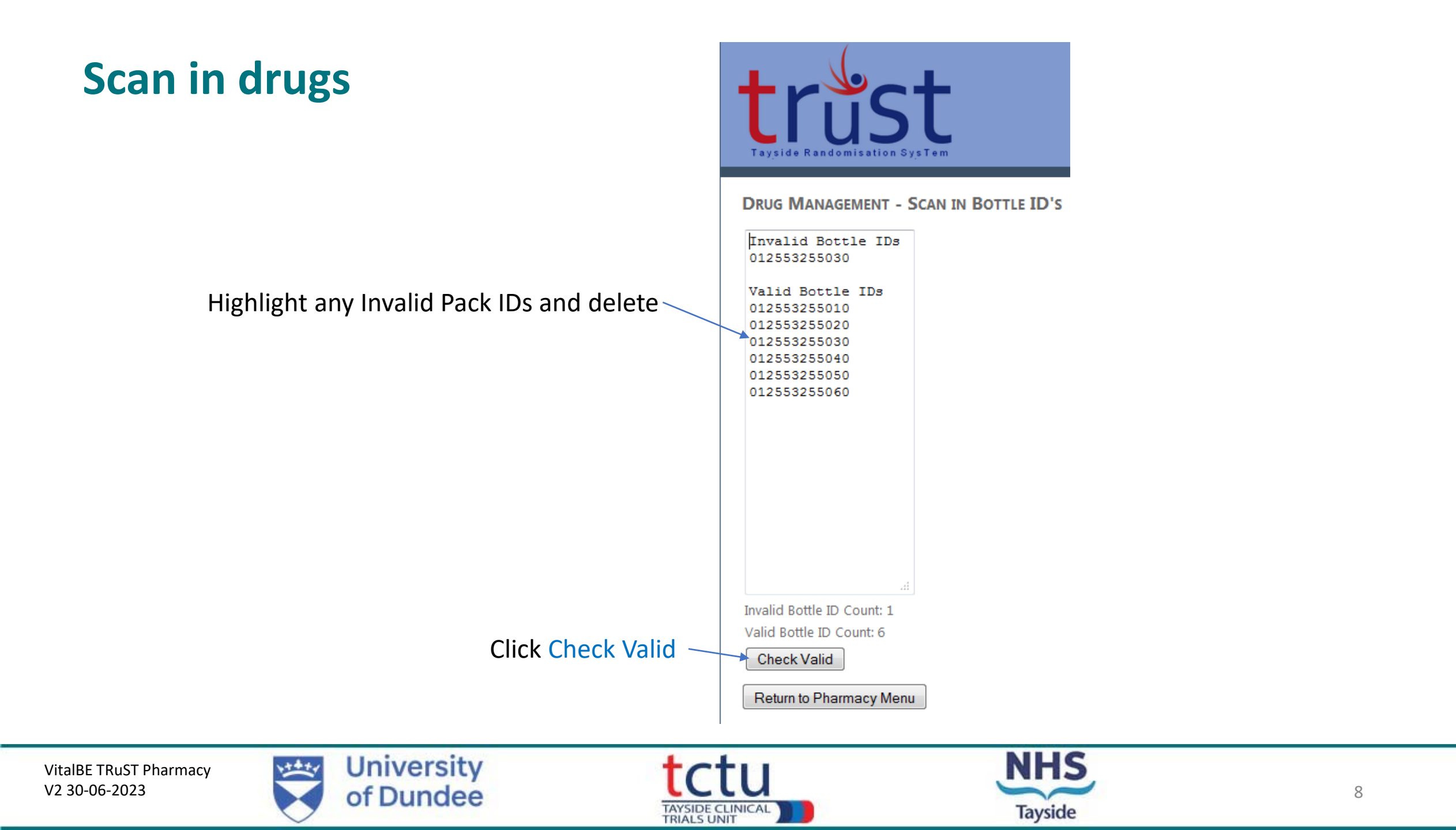

## Scan in drugs

Click Save

| lgs | trust                                                                                                    |
|-----|----------------------------------------------------------------------------------------------------|
|     | DRUG MANAGEMENT - SCAN IN BOTTLE ID'S<br>012553255010<br>012553255020<br>012553255030<br>012553255040<br>012553255050<br>012553255060 |
|     | Valid Bottle ID Count: 6<br>Check Valid Save<br>Return to Pharmacy Menu                                                               |

You will receive an email from TRuST alerting you if the pack IDs entered do not match the consignment sent from Sharp Clinical Services

VitalBE TRuST Pharmacy V2 30-06-2023 University of Dundee Tayside CLINICAL

## **Recording Damaged Drugs**

If any drugs are damaged in transit and are unusable they should be recorded as damaged after the whole batch has been entered

Tick which pack(s) have been damaged

**Click Record Damaged** 

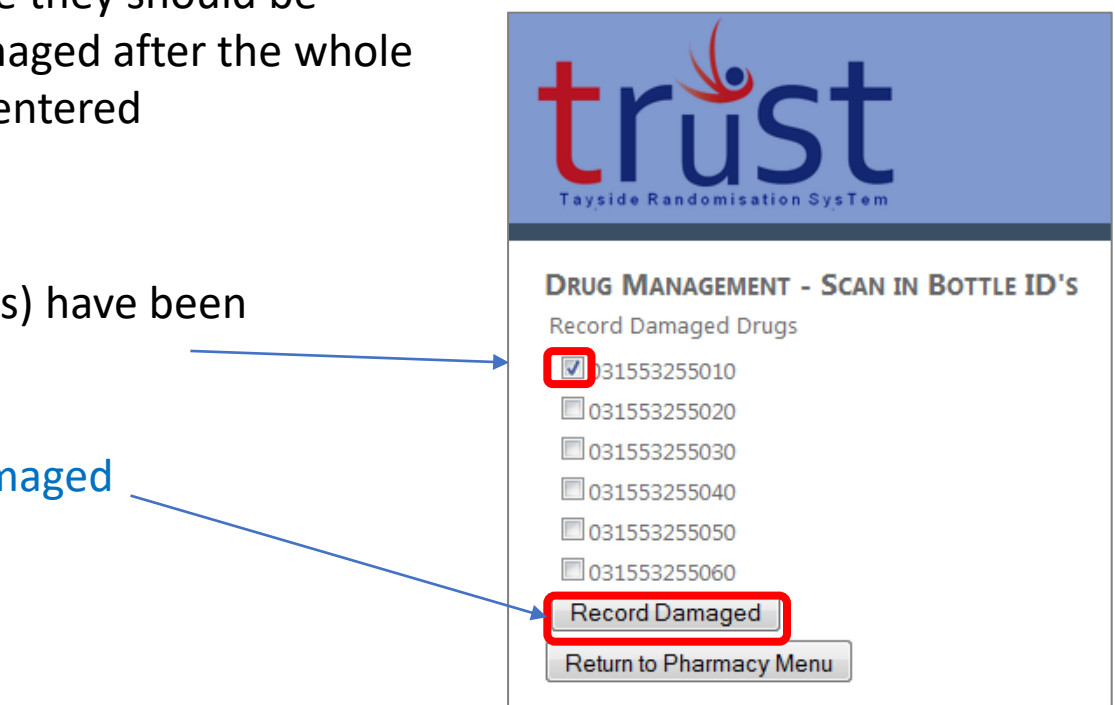

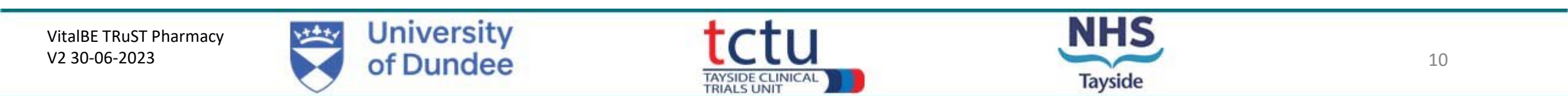

## **Dispensing/Releasing Drugs to Participant**

| EudraCT                                                                                                    | 2018-001590-24                                                                                                    |                                                                                                    |                 | Sponsor         | Univ     | University of Dundee and<br>NHS Tayside |  |  |
|----------------------------------------------------------------------------------------------------|----------------------------------------------------------------------------------------------------|----------------------------------------------------------------------------------------------------|-----------------|-----------------|----------|-----------------------------------------|--|--|
| CIA                                                                                                    | 217                                                                                                    | 26/0289                                                                                                    | 001-0001        | Protocol No.    | 2016RC27 |                                         |  |  |
| IRAS                                                                                                    | 252                                                                                                    | 929                                                                                                    |                 | Local CTP ID    |          |                                         |  |  |
| Chief Invesh                                                                                                    | gator                                                                                                    | Prot lan                                                                                                    | es Chalmers     | LIELNO          |          | 01382 386 131                           |  |  |
| Delectori                                                                                                    | guton                                                                                                    | 110134                                                                                                    | ics enamers     | Tel No          |          | 01501 500 151                           |  |  |
| Principal                                                                                                    |                                                                                                    |                                                                                                    |                 | Ter No          |          |                                         |  |  |
| Investigator                                                                                                    |                                                                                                    |                                                                                                    |                 |                 |          |                                         |  |  |
| Participant II                                                                                                    | D:                                                                                                    | 5                                                                                                    |                 |                 |          |                                         |  |  |
| Participant N                                                                                                    | ame:                                                                                                    | -                                                                                                    |                 |                 |          |                                         |  |  |
| Date of Birth                                                                                                    |                                                                                                    | -                                                                                                    |                 | Hospital Numt   | er/CHI:  |                                         |  |  |
| Visit Number                                                                                                    | r:                                                                                                    |                                                                                                    |                 | Visit Date:     |          |                                         |  |  |
|                                                                                                    |                                                                                                    |                                                                                                    |                 |                 |          |                                         |  |  |
| Please Suppl                                                                                                    | v                                                                                                    | Ca                                                                                                    | vston three tin | nes per day/ Pl | acebo t  | hree times per day                      |  |  |
| Please Suppl<br>Dose<br>Pack ID                                                                                                    | y                                                                                                    | Ca                                                                                                    | yston three tin | nes per day/ Pl | acebo t  | hree times per day                      |  |  |
| Please Suppl<br>Dose<br>Pack ID                                                                                                    | ly                                                                                                    | Ca                                                                                                    | yston three tin | nes per day/ Pl | acebo t  | hree times per day                      |  |  |
| Please Suppi<br>Dose<br>Pack ID                                                                                                    | ly<br>I                                                                                                    | Ca                                                                                                    | yston three tin | nes per day/ Pl | acebo t  | hree times per day                      |  |  |
| Please Suppl<br>Dose<br>Pack ID<br><u>Investigator</u><br>Signature:<br>May be sign<br>prior to patie<br>randomisatio                                                                                                    | y<br>s or dele<br>ed up to<br>ent visit (<br>on visit).                                                                                                    | Ca<br>egate's<br>7 days<br>(except                                                                                                    | yston three tin | nes per day/ Pl | Date     | hree times per day                      |  |  |
| Please Suppl<br>Dose<br>Plack ID<br>Plack ID<br>Signature:<br>May be signature:<br>May be signature:<br>May be signature<br>randomisatic<br>Research Nu<br>To confirm ti<br>confirm ti<br>no significan<br>investigator/<br>above which<br>inappropriate<br>continue in t<br>please give o<br>signed on da    | y<br>s or dele<br>ed up to<br>ent visit (<br>n visit),<br>rse's Sig<br>hat there<br>t change<br>delegate<br>makes i<br>e for the<br>he study<br>details (T<br>v of gatis                                | Ca<br>egate's<br>7 days<br>(except<br>anature:<br>b has been<br>e signature<br>t<br>patient to<br>'. If <u>so</u><br>To be<br>ent visit.) | yston three tin | nes per day/ Pl | Date     | hree times per day                      |  |  |
| Please Suppl<br>Dose<br>Pack ID<br>Investigator<br>Signature:<br>May be sign<br>prior to patie<br>randomisatic<br>Research Nu<br>Research Nu<br>ro confirm ti<br>no significan<br>investigator/<br>above which<br>inappropriatu<br>continue in t<br>please give o<br>signed on da                             | y<br>s or dele<br>ed up to<br>ent visit (<br>on visit).<br>rse's Sig<br>hat there<br>t change<br>'delegate<br>makes i<br>e for the<br>he study<br>fetails (T                                            | Ca<br>egate's<br>7 days<br>(except<br>since the<br>signature:<br>t<br>patient to<br>. If <u>so</u><br>fo be<br>ient visit.)               | yston three tin | nes per day/ Pl | Date     | hree times per day                      |  |  |
| Please Suppl<br>Dose<br>Pack ID<br>Pack ID<br>Signature:<br>May be signa<br>prior to patie<br>randomisatic<br>Research Nu<br>no significan<br>investigator/<br>to confirm ti<br>no significan<br>investigator/<br>above which<br>inappropriate<br>continue in t<br>please give o<br>signed on da<br>FUR TRUST | y<br>s or dele<br>ed up to<br>ent visit on visit).<br>rse's Sig<br>hat there<br>t change<br>'delegate<br>makes i<br>e for the<br>he study<br>tetails (1<br>v of oati<br>'zalidation                     | Ca<br>egate's<br>7 days<br>(except<br>e has been<br>since the<br>signature<br>t<br>patient to<br>r, If <u>so</u><br>to be<br>ient visit.) | yston three tin | nes per day/ Pl | Date     | hree times per day                      |  |  |
| Please Suppl<br>Dose<br>Plack ID<br>Plack ID<br>Investigator'<br>Signature:<br>May be sign<br>prior to patie<br>randomisatic<br>Research Nu<br>To confirm ti<br>no significan<br>investigator/<br>above which<br>inappropriati<br>continue in t<br>please give o<br>signed on da<br>FUR TRUST<br>Barcodes     | s or dele<br>a up to<br>ent visit (<br>n visit),<br>rse's Sig<br>hat there<br>delegate<br>"delegate<br>"delegate<br>delegates<br>i change<br>for the<br>for the<br>he study<br>details (T<br>validation | Ca<br>egate's<br>7 days<br>(except<br>has been<br>e since the<br>e since the<br>t patient to<br>'. If so<br>To be<br>ient visit.)<br>n:   | yston three tin | nes per day/ Pl | Date     | hree times per day                      |  |  |

Completed clinical Trial Request form received in pharmacy

From the Menu page click Release Drugs.

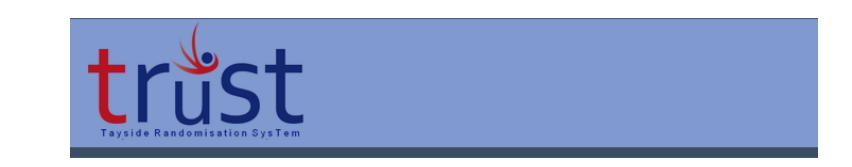

| MAIN MENU      |                 |               |       |                          |               |            |
|----------------|-----------------|---------------|-------|--------------------------|---------------|------------|
| Scan in Drugs  | Release Drugs   | Drug Returns  | Drugs | Disposal                 |               |            |
| Drug Accountab | bility Drugs on | Shelf Damageo | Drugs | Discontinued Study Drugs | Expired Drugs | Quarantine |

VitalBE TRuST Pharmacy V2 30-06-2023 University of Dundee TAYSIDE CLINICAL TAYSIDE CLINICAL TAYSIDE TAYSIDE CLINICAL TAYSIDE CLINICAL TAYSIDE

## **Dispensing/Releasing Drugs to Participant**

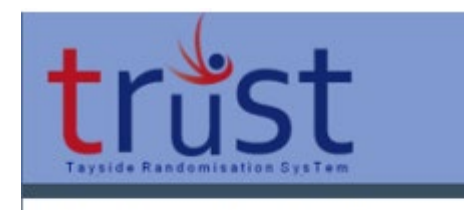

RELEASE DRUGS - SCAN BOTTLE ID'S Select Participant: Select a Participant ID • Select a Participant ID Return to Pharma 15001

From the drop down menu select Participant ID

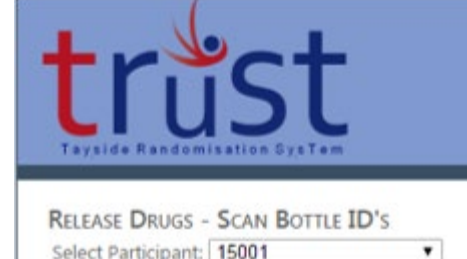

Select Participant: 15001 Confirm Participant ID Confirm Participant ID: 15001 Return to Pharmacy Menu

Tick box to Confirm Participant ID Ensure cursor is flashing in the Scan in Drug ID box

Enter each pack ID to be released

The packs entered should match the request form. Select enter again when last pack ID entered.

|                                | °~+                |
|--------------------------------|--------------------|
|                                | ISL                |
| Tayside Randon                 | nisation SysTem    |
|                                | - SCAN BOTTLE ID'S |
| Participant: 15001             | Sour Borne 10 5    |
| Release Drugs                  | Please Scan Drugs  |
| 2001050553255                  | 2001050553255      |
| 1000150553255<br>1000250553255 | 1000150553255      |
|                                |                    |
|                                |                    |
| Check Valid                    |                    |
| Cneck valid                    |                    |
|                                |                    |

Click on Check Valid

Click on release drugs

VitalBE TRuST Pharmacy V2 30-06-2023

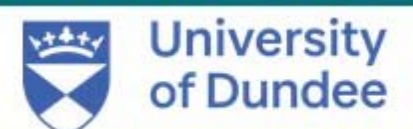

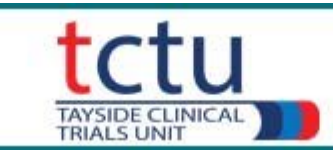

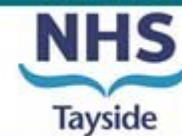

## **Dispensing/Releasing Drugs to Participant**

Print Clinical Trial Release Form

This should then be signed and dated by CT Pharmacist named on delegation log

The trial drug can then be released to the RN

The Clinical trial release form should be signed and dated by the person collecting the trial drugs

The Clinical Trial Request and Release forms should be filed in the Pharmacy Site File (PSF)

| EudraCT                                    | 2018                       | 001590-24           |                                | Sponsor                                      | University of Dundee and NHS      |
|--------------------------------------------|----------------------------|---------------------|--------------------------------|----------------------------------------------|-----------------------------------|
|                                            | 0.170                      |                     |                                |                                              | Tayside                           |
| IRAS                                       | 25292                      | 5/0289/001-0<br>29  | Local CTP                      |                                              | 2016RC27                          |
| 01-01-01-01-01-01-01-01-01-01-01-01-01-0   |                            |                     | 01-1                           | 7-111-                                       | 01000 000101                      |
| Principal Inve                             | ator<br>stigator           | James Cha           | s Chalmers<br>almers           | Tel No                                       | 01382 386131                      |
|                                            |                            |                     |                                |                                              | Soft and the second of the        |
| Participant ID                             | :                          | 09544               |                                |                                              |                                   |
| Please Supply                              | у                          | 87                  |                                |                                              |                                   |
| Saline ampou<br>pack) - 1ml, 0<br>chloride | iles (29 am)<br>.17% w/v s | poules per<br>odium | 3 packs                        |                                              |                                   |
| Expiry                                     |                            |                     |                                |                                              |                                   |
| Nebuliser har                              | idsets                     |                     | 1                              |                                              |                                   |
| Please Supply                              | у                          | Aztı<br>day         | reonam Lysine<br>Matched place | e (Cayston) for inhal<br>ebo three times per | ation 75mg three times per<br>day |
| Dose                                       | 3 times                    | per day (75         | mg 1 vial for in               | nhalation)                                   | \$.                               |
| Expiry                                     | 11/04/20                   | )25                 |                                |                                              |                                   |
| Pack ID                                    | 20 vidis                   |                     |                                |                                              |                                   |
| 0061                                       | 0062                       | 006                 | 4                              |                                              |                                   |
| Released By:                               |                            |                     | 1                              | 6.9                                          | Date:                             |
| Checked By:                                |                            |                     |                                |                                              | Date:                             |
| Collected By:                              |                            |                     | -                              |                                              | Date:                             |
| FOR TRUST                                  | Validation:                |                     |                                |                                              |                                   |
| Barcodes                                   | reinden en.                | 11011               |                                |                                              |                                   |
| 0061                                       |                            | 0062                |                                | 0064                                         |                                   |
|                                            |                            |                     |                                |                                              |                                   |

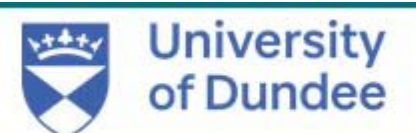

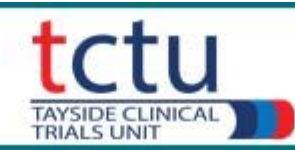

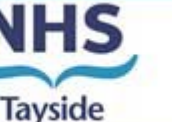

### **Drugs on shelf**

| trust                                                                     |               |            |
|---------------------------------------------------------------------------|---------------|------------|
| MAIN MENU                                                                 |               |            |
| Scan in Drugs Release Drugs Drug Returns Drugs Disposal                   |               |            |
| Drug Accountability Drugs on Shelf Damaged Drugs Discontinued Study Drugs | Expired Drugs | Quarantine |

#### From the Main Menu, click Drugs on Shelf.

This will show which packs are recorded as being on site in your Clinical Trial Pharmacy. i.e they have been received by yourselves but not yet released to a participant.

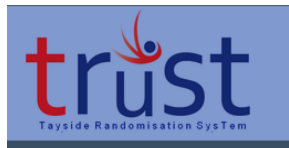

#### DRUGS ON SHELF

| BOTTLES       |          | RECEIVED |            |            |            |
|---------------|----------|----------|------------|------------|------------|
| Bottle ID     | Quantity | Batch no | Expiry     | Date       | User Login |
| 2001050553255 | 30       | 1234     | 17/05/2017 | 23/05/2016 | CJTP       |
| 2001150553255 | 30       | 1234     | 17/05/2017 | 23/05/2016 | CJTP       |
| 2001250553255 | 30       | 1234     | 17/05/2017 | 23/05/2016 | CJTP       |
| 2001350553255 | 30       | 1234     | 17/05/2017 | 23/05/2016 | CJTP       |
| 2001450553255 | 30       | 1234     | 17/05/2017 | 23/05/2016 | CJTP       |
| 2001550553255 | 30       | 1234     | 17/05/2017 | 23/05/2016 | CJTP       |
| 2001650553255 | 30       | 1234     | 17/05/2017 | 23/05/2016 | CJTP       |
| 3000150553255 | 120      | 1234     | 15/05/2019 | 23/05/2016 | CJTP       |
| 3000250553255 | 120      | 1234     | 15/05/2019 | 23/05/2016 | CJTP       |
| 3000350553255 | 120      | 1234     | 15/05/2019 | 23/05/2016 | CJTP       |
| 3000450553255 | 120      | 1234     | 15/05/2019 | 23/05/2016 | CJTP       |
| 3000550553255 | 120      | 1234     | 15/05/2019 | 23/05/2016 | CJTP       |
| 3000650553255 | 120      | 1234     | 15/05/2019 | 23/05/2016 | CJTP       |
| 1000150553255 | 400      | 1234     | 23/05/2018 | 23/05/2016 | CJTP       |
| 1000250553255 | 400      | 1234     | 23/05/2018 | 23/05/2016 | CJTP       |
| 1000350553255 | 400      | 1234     | 23/05/2018 | 23/05/2016 | CJTP       |
| 1000450553255 | 400      | 1234     | 23/05/2018 | 23/05/2016 | CJTP       |

Return to Pharmacy Menu

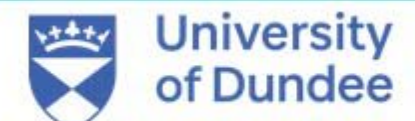

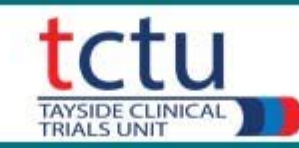

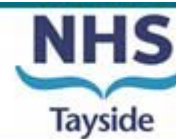

### **Drug Accountability - Recording Drug Returns**

#### From the Menu click Drug Returns

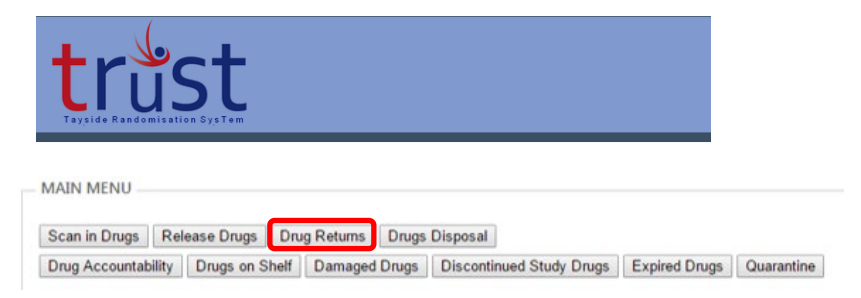

Tick boxes to select pack ID

If pack is sealed, tick box Sealed

If pack is opened tick Opened If pack is opened enter the total number of unused vials returned

**Click Record Drugs Returned** 

From the drop down menu Select Participant ID

Tick box to Confirm Participant ID

|   | trust<br>Tayside Randomisation SysTem             |
|---|---------------------------------------------------|
|   | Drugs Returned                                    |
|   | Participant: 01549                                |
| r | Packs Returned:                                   |
| - | 0049 © Sealed © Opened     0051 © Sealed © Opened |
|   | Record Drugs Returned                             |
|   | Return to Main Menu                               |

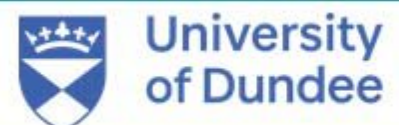

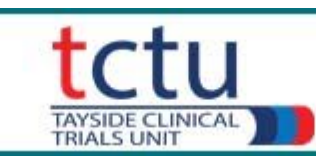

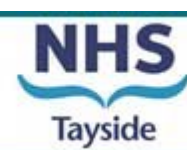

### **Drug Accountability - Recording Expired Drugs**

If recruitment is exceptionally slower than anticipated the site will have IMP due to expire.

You will be alerted by email if any drugs on your shelf are due to expire and you will be requested to destroy them.

TRuST will alert the IMP supplier to request that they resupply you with drugs to replace expired stock.

From the Menu click Expired Drugs

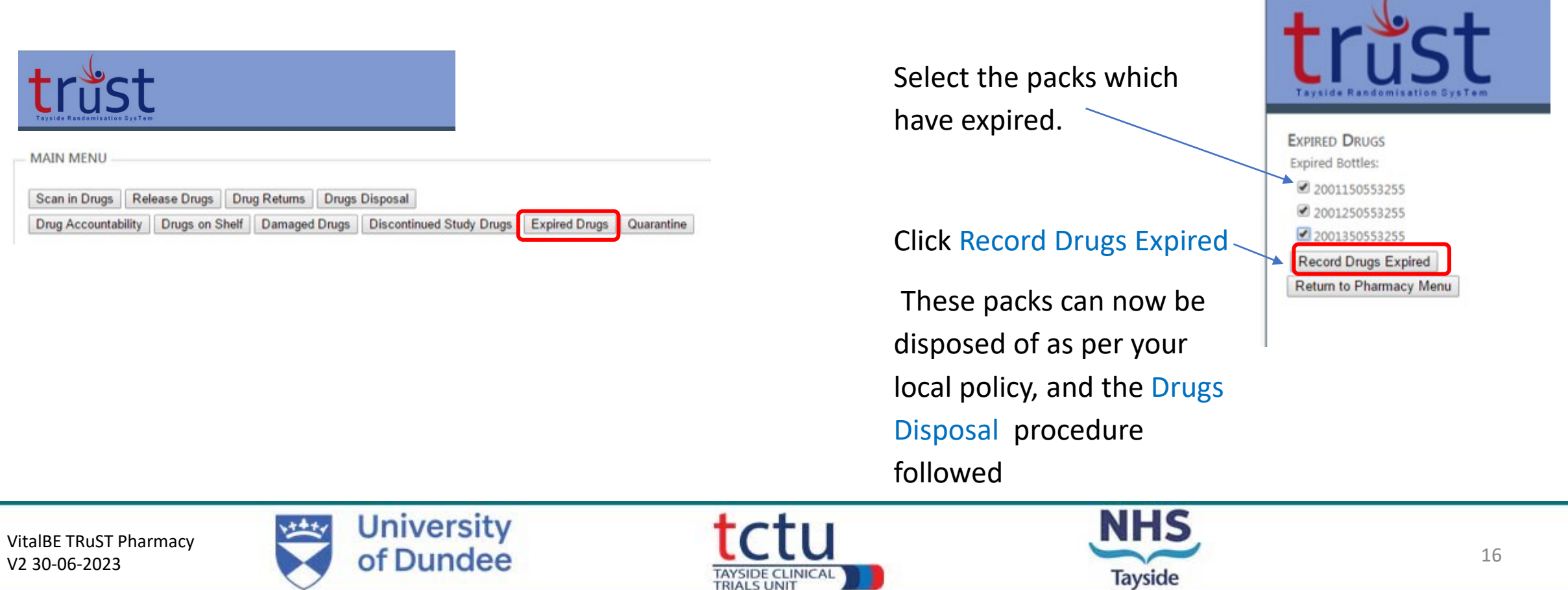

### **Drug Accountability - Putting Drugs into Quarantine**

Drugs should be placed in quarantine when:

- The storage temperature is out with the limits described in the IMP management plan.
- Pharmacist to notify Trial Management team to advise which packs need to be quarrentined
- HIC trigger action notifying pharmacist which packs to then move to quarantine
- Pharmacist can action quarantine on TRuST
- Trial manager inform HIC whether pack should be destroyed or moved back to the shelf
- HIC triggers notification to pharmacist
- Pharmacist records as destroyed or moved back to shelf depending on decision

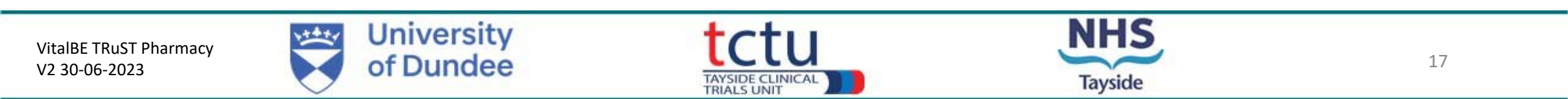

## **Drug Accountability - Putting Drugs into Quarantine**

• You have been alerted by email from HIC to quarantine the drugs

| trust<br>Tayside Randomisation System                             | From the Menu click Quarantine    |
|-------------------------------------------------------------------|-----------------------------------|
| Scan in Drugs Release Drugs Drug Returns Drugs Disposal           |                                   |
| Drug Accountability Drugs on Shelf Damaged Drugs Discontinued Stu | dy Drugs Expired Drugs Quarantine |

Select the packs which have to be put into quarantine.

Click Quarantine Drugs.

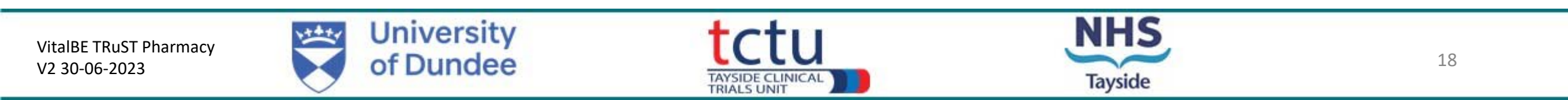

## **Drug Accountability - Disposing of Drugs**

Before disposing of any drugs, the drugs must be entered as either returned, expired or quarantined.

MAIN MENU

#### From the Menu click Drug Disposal Select Pack IDs to be **DRUGS DISPOSAL** disposed 026553255010 026553255020 026553255030 Record Drugs Disposal **Click Record Drugs Disposal** Return to Pharmacy Menu Scan in Drugs Release Drugs Drug Returns Drugs Dispos Drug Accountability Drugs on Shelf Damaged Drugs Discontinued Study Drugs Expired Drugs Quarantine DRUGS DISPOSAL Print Disposal Form **Click Print Disposal Form** Return to Pharmacy Menu

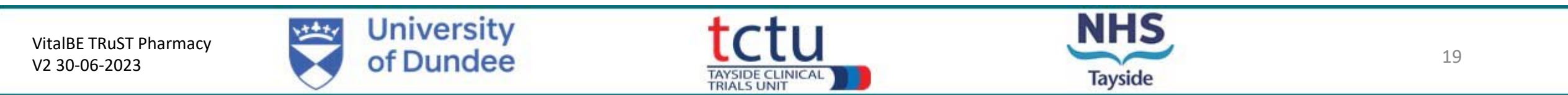

### **Drug Accountability - Disposing of Drugs**

Print the clinical trial disposal form, and sign and date to confirm disposal of trial drug as per local SOP

File the completed clinical trial disposal from in the Pharmacy Site File (PSF)

| age not found                                                                          | 1.             |                                                       |                                      |                                         |  |  |  |  |
|----------------------------------------------------------------------------------------|----------------|-------------------------------------------------------|--------------------------------------|-----------------------------------------|--|--|--|--|
| alue of inhale/                                                                        | d treatme      | ent with Aztreonam lysine in br<br>CLINICAL TRIAL DIS | ronchiectasis- VITAL-<br>SPOSAL FORM | - BE                                    |  |  |  |  |
| EudraCT                                                                                | 2018-001590-24 |                                                       | Sponsor                              | University of Dundee and NHS<br>Tayside |  |  |  |  |
| CTA                                                                                    | 217            | 26/0289/001-0001                                      | Protocol No.                         | 2016RC27                                |  |  |  |  |
| IRAS                                                                                   | 252            | 929                                                   | Local CTP ID                         |                                         |  |  |  |  |
|                                                                                        | ater           | Dref James Chalmers                                   | Tal No                               | 04202 200424                            |  |  |  |  |
| Ohiof Inconting                                                                        | ator           | Prof James Chalmers                                   | Tel No                               | 01382 386131                            |  |  |  |  |
| Chief Investig                                                                         | sugator        | James Chaimers                                        | Terno                                | 01302 300131                            |  |  |  |  |
| Chief Investig<br>Principal Investig                                                   |                |                                                       |                                      |                                         |  |  |  |  |
| Chief Investig<br>Principal Inves                                                      | ACT USE        |                                                       | Quantity of Uni                      | Quantity of Unused (vials)              |  |  |  |  |
| Chief Investig<br>Principal Invest<br>FOR PHARM<br>Pack ID:                            | ACTUSE         |                                                       | 28                                   |                                         |  |  |  |  |
| Chief Investig<br>Principal Invest<br>FOR PHARM<br>Pack ID:<br>0061                    | ACTUSE         |                                                       | 28                                   |                                         |  |  |  |  |
| Chief Investig<br>Principal Inve<br>FOR PHARM<br>Pack ID:<br>0061                      | ACTUSE         |                                                       | 28                                   |                                         |  |  |  |  |
| Chief Investig<br>Principal Investig<br>FOR PHARM<br>Pack ID:<br>0061<br>Disposed as ( | TP Polic       | у Бу                                                  | 28                                   |                                         |  |  |  |  |

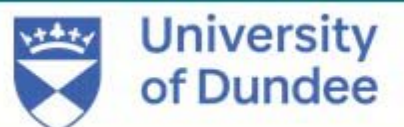

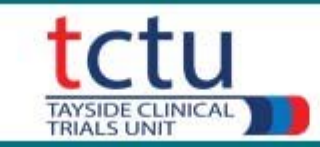

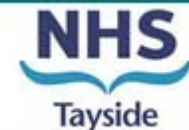

### **Drug Accountability**

| true<br>Tayside Randomisat | S<br>Sion Sys | t          |      |            |       |           |                  |               |            |
|----------------------------|---------------|------------|------|------------|-------|-----------|------------------|---------------|------------|
| <br>MAIN MENU              |               |            |      |            |       |           |                  | _             |            |
| Scan in Drugs              | Rel           | ease Drugs | Dru  | ig Returns | Drugs | Disposal  |                  |               |            |
| Drug Accountab             | bility        | Drugs on S | helf | Damageo    | Drugs | Discontin | nued Study Drugs | Expired Drugs | Quarantine |

#### From the menu click Drug Accountability

By participant- from drop-down menu select by Participant By site – from drop-down menu select by Site.

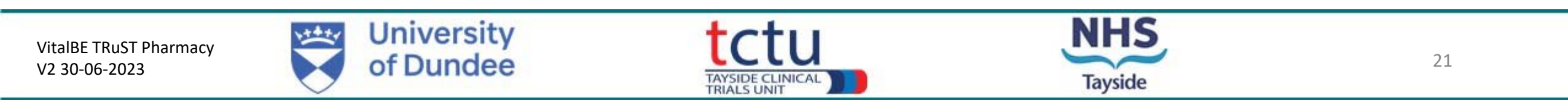

## **Drug Accountability - by participant**

- Select participant ID
- Click "Confirm Participant ID"

|                           | t             |       |          |            |             |            |             |          |             |                 |           | Welcome CJTP! ( Log Out )<br>Change Password |
|---------------------------|---------------|-------|----------|------------|-------------|------------|-------------|----------|-------------|-----------------|-----------|----------------------------------------------|
| DRUG ACCOUNTABILITY       |               |       |          |            |             |            |             |          |             |                 |           |                                              |
| Select Accountability by: | Participant • |       |          |            |             |            |             |          |             |                 |           |                                              |
| Participant ID: 15001     |               |       |          |            |             |            |             |          |             |                 |           |                                              |
| Bottle ID                 | Expiry        | Batch | Quantity | Received   | Received By | Released   | Released By | Returned | Returned By | Return Quantity | Destroyed | Destroyed By                                 |
| 2001050553255             | 17/05/2017    | 1234  | 30       | 23/05/2016 | CJTP        | 23/05/2016 | CJTP        |          |             |                 |           |                                              |
|                           |               |       |          |            |             |            |             |          |             |                 |           |                                              |
| Bottle ID                 | Expiry        | Batch | Quantity | Received   | Received By | Released   | Released By | Returned | Returned By | Return Quantity | Destroyed | Destroyed By                                 |
| 1000150553255             | 23/05/2018    | 1234  | 400      | 23/05/2016 | CJTP        | 23/05/2016 | CJTP        |          |             |                 |           |                                              |
| 1000250553255             | 23/05/2018    | 1234  | 400      | 23/05/2016 | CJTP        | 23/05/2016 | CJTP        |          |             |                 |           |                                              |
| Print Drug Accountabilit  | У             |       |          |            | 30          |            | 9           | 30.2     | <i>10</i>   | 1.5             |           |                                              |
| Return to Pharmacy Mer    | nu            |       |          |            |             |            |             |          |             |                 |           |                                              |

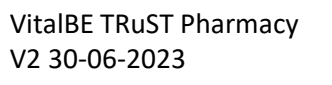

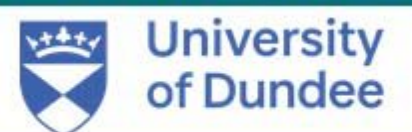

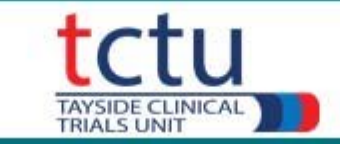

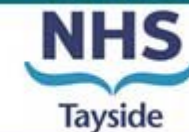

### **Drug Accountability - by site**

Details of Pack ID for all drug allocated at site will be listed with participant ID

Value of inhaled treatment with Aztreonam lysine in bronchiectasis- VITAL- BE

### IMP ACCOUNTABILITY FORM FOR PHARMACY - AZTREONAM LYSINE (CAYSTON) FOR INHALATION 75MG THREE TIMES PER DAY MATCHED PLACEBO THREE TIMES PER DAY

| EudraCT      | 2018-001590-24 | CTA Number | 21726/0289/001-0001 | IRAS         | 252929         | Local CTP ID | 117.0101040.000104040              |
|--------------|----------------|------------|---------------------|--------------|----------------|--------------|------------------------------------|
| Chief        | Prof James     | Tel No     | 01382 386131        | Principal    | James Chalmers | Tel No       | 01382 386131                       |
| Investigator | Chalmers       |            |                     | Investigator |                |              | C ANN D BRUCH REPORT OF A CARGO CO |

| PACKS   |            |          |          |      | RECEIVED   |            | RELEASED   |             |            | RETURNED   |            |          | DISPOSED OF     |            |
|---------|------------|----------|----------|------|------------|------------|------------|-------------|------------|------------|------------|----------|-----------------|------------|
| PACK ID | Expiry     | Batch no | Quantity | Dose | Date       | User Login | Date       | Participant | User Login | Date       | User Login | Quantity | Date            | User Login |
|         |            |          | (vials)  |      |            |            | 5          | ID          |            |            |            |          |                 | 5          |
| 0001    | 10/11/2022 | 3344     | 28       | 75mg | 10/11/2022 | pvb2       | 10         |             |            | 01/02/2023 | pvb2       | Expired  | 01/02/2023      | pvb2       |
| 0002    | 10/11/2022 | 3344     | 28       | 75mg | 10/11/2022 | pvb2       |            |             |            | 01/02/2023 | pvb2       | Expired  | 01/02/2023      | pvb2       |
| 0003    | 10/11/2022 | 3344     | 28       | 75mg | 10/11/2022 | pvb2       |            |             |            | 01/02/2023 | pvb2       | Expired  | 01/02/2023      | pvb2       |
| 0004    | 10/11/2022 | 3344     | 28       | 75mg | 10/11/2022 | pvb2       |            |             |            | 16/02/2023 | pvb2       | Damaged  |                 |            |
| 0005    | 10/11/2022 | 3344     | 28       | 75mg | 10/11/2022 | pvb2       |            |             |            | 16/02/2023 | pvb2       | Damaged  |                 |            |
| 0006    | 10/11/2022 | 3344     | 28       | 75mg | 10/11/2022 | pvb2       |            |             |            | 16/02/2023 | pvb2       | Damaged  |                 |            |
| 0007    | 10/11/2022 | 3344     | 28       | 75mg | 10/11/2022 | pvb2       | 81         |             |            | 16/02/2023 | pvb2       | Damaged  |                 |            |
| 0008    | 10/11/2022 | 3344     | 28       | 75mg | 10/11/2022 | pvb2       |            |             |            | 16/02/2023 | pvb2       | Damaged  |                 |            |
| 0009    | 10/11/2022 | 3344     | 28       | 75mg | 10/11/2022 | pvb2       | 55         |             |            | 16/02/2023 | pvb2       | Damaged  |                 |            |
| 0010    | 10/11/2022 | 3344     | 28       | 75mg | 10/11/2022 | pvb2       | 5          |             |            | 16/02/2023 | pvb2       | Damaged  |                 | 1271203    |
| 0031    | 01/11/2024 | 2233     | 28       | 75mg | 09/11/2022 | pvb2       |            |             | 1000       | 09/11/2022 | pvb2       | Damaged  | 09/11/2022      | pvb2       |
| 0032    | 01/11/2024 | 2233     | 28       | 75mg | 09/11/2022 | pvb2       | 10/11/2022 | 09003       | pvb2       | and a loss |            |          | and an entry of |            |
| 0033    | 01/11/2024 | 2233     | 28       | 75mg | 09/11/2022 | pvb2       | 09/11/2022 | 09004       | pvb2       | 10/11/2022 | pvb2       | 28       | 10/11/2022      | pvb2       |
| 0034    | 01/11/2024 | 2233     | 28       | 75mg | 09/11/2022 | pvb2       | 10/11/2022 | 09003       | pvb2       |            |            |          |                 |            |
| 0035    | 01/11/2024 | 2233     | 28       | 75mg | 09/11/2022 | pvb2       | 10/11/2022 | 09003       | pvb2       |            |            |          |                 |            |
| 0036    | 01/11/2024 | 2233     | 28       | 75mg | 09/11/2022 | pvb2       | 263)       |             |            | 09/11/2022 | pvb2       | Damaged  | 10/11/2022      | pvb2       |
| 0037    | 01/11/2024 | 2233     | 28       | 75mg | 09/11/2022 | pvb2       | 10/11/2022 | 09006       | pvb2       | 10/11/2022 | pvb2       | 12       | 01/02/2023      | pvb2       |
| 0038    | 01/11/2024 | 2233     | 28       | 75mg | 09/11/2022 | pvb2       | 10/11/2022 | 09006       | pvb2       | 10/11/2022 | pvb2       | 3        | 10/11/2022      | pvb2       |
| 0039    | 01/11/2024 | 2233     | 28       | 75mg | 09/11/2022 | pvb2       | 09/11/2022 | 09004       | pvb2       | 10/11/2022 | pvb2       | 14       | 10/11/2022      | pvb2       |
| 0040    | 01/11/2024 | 2233     | 28       | 75mg | 09/11/2022 | pvb2       | 10/11/2022 | 09006       | pvb2       |            | 9          |          |                 |            |
| 0041    | 01/11/2024 | 2233     | 28       | 75mg | 09/11/2022 | pvb2       | 10/11/2022 | 09007       | pvb2       | 16/02/2023 | pvb2       | 28       |                 |            |
| 0042    | 01/11/2024 | 2233     | 28       | 75mg | 09/11/2022 | pvb2       | 09/11/2022 | 09004       | pvb2       | 16/02/2023 | pvb2       | 28       |                 |            |
| 0043    | 01/11/2024 | 2233     | 28       | 75mg | 09/11/2022 | pvb2       | 10/11/2022 | 09007       | pvb2       | 16/02/2023 | pvb2       | 28       |                 |            |
| 0044    | 01/11/2024 | 2233     | 28       | 75mg | 09/11/2022 | pvb2       | 10/11/2022 | 09007       | pvb2       | 16/02/2023 | pvb2       | 28       |                 |            |

VitalBE IMP Accountability form Per Site V1.0 30-07-2019 Download Date: 16/02/2023 09:58:55

VitalBE TRuST Pharmacy V2 30-06-2023

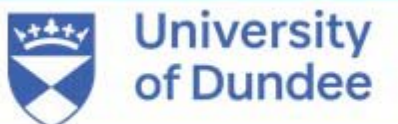

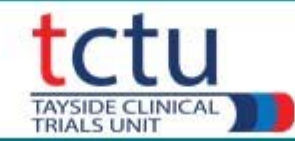

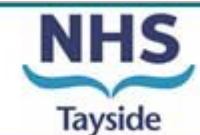

 Please contact the trial management team if you have any questions or issues: <u>respiratorytrials@dundee.ac.uk</u>

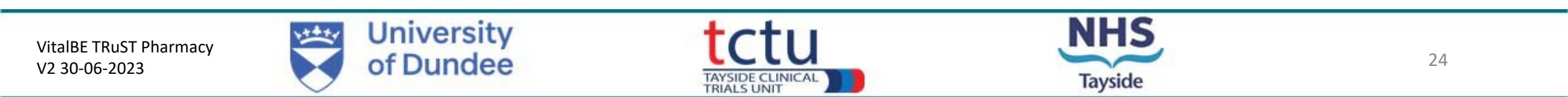